## 多可文档管理系统安装指南

 下载完安装程序以后双击安装程序(如果是 Microsoft Windows 7、Vista、Server 200 操作系统,请在安装程序上右键鼠标,然后点击"以管理员身份运行"),点击"下一步",

| 过程中出现如下 | 「界面:  |
|---------|-------|
| 已住于山均知了 | うて田1・ |

| 😼 idoc文档管理系统 安裝程序                                     | $\mathbf{\times}$ |
|-------------------------------------------------------|-------------------|
| <b>安装文件夹</b><br>您想将 idoc文档管理系统 安装到何处?                 |                   |
| 软件将被安装到以下列出的文件夹中。要选择不同的位置,键入新的路径,或单击"更<br>改"浏览现有的文件夹。 |                   |
| 将 idoc文档管理系统 安装到:                                     |                   |
| C:\Program Files\idoc 更改任)                            |                   |
| 所需空间: 47.3 MB<br>选定驱动器的可用空间: 30.53 GB                 |                   |
| < 返回(26) 下一步(29) > 取消(2)                              |                   |

选择您要将软件安装到的目录,然后继续点击"下一步"即可。

● 安装完成以后,会出现如下界面:

| 😼 idoc文档管理系统 安裝程序                                                    |
|----------------------------------------------------------------------|
| 安装文件夹<br>您想将 idoc文档管理系统 安装到何处?                                       |
| 软件将被安装到以下列出的文件夹中。要选择不同的位置,键入新的路径,或单击"更<br>改"浏览现有的文件夹 <mark>提示</mark> |
| 将 idoc文档管理系统<br>C:\Program Files\ido<br>是 (2) 否 (2) 否 (2)            |
| 所需空间: 47.3 MB                                                        |
| 选定驱动器的可用空间: 30.53 GB                                                 |
| <b>今</b> 可 文档管理软件                                                    |
| < 返回 @) 下一步 @) > 取消 @)                                               |

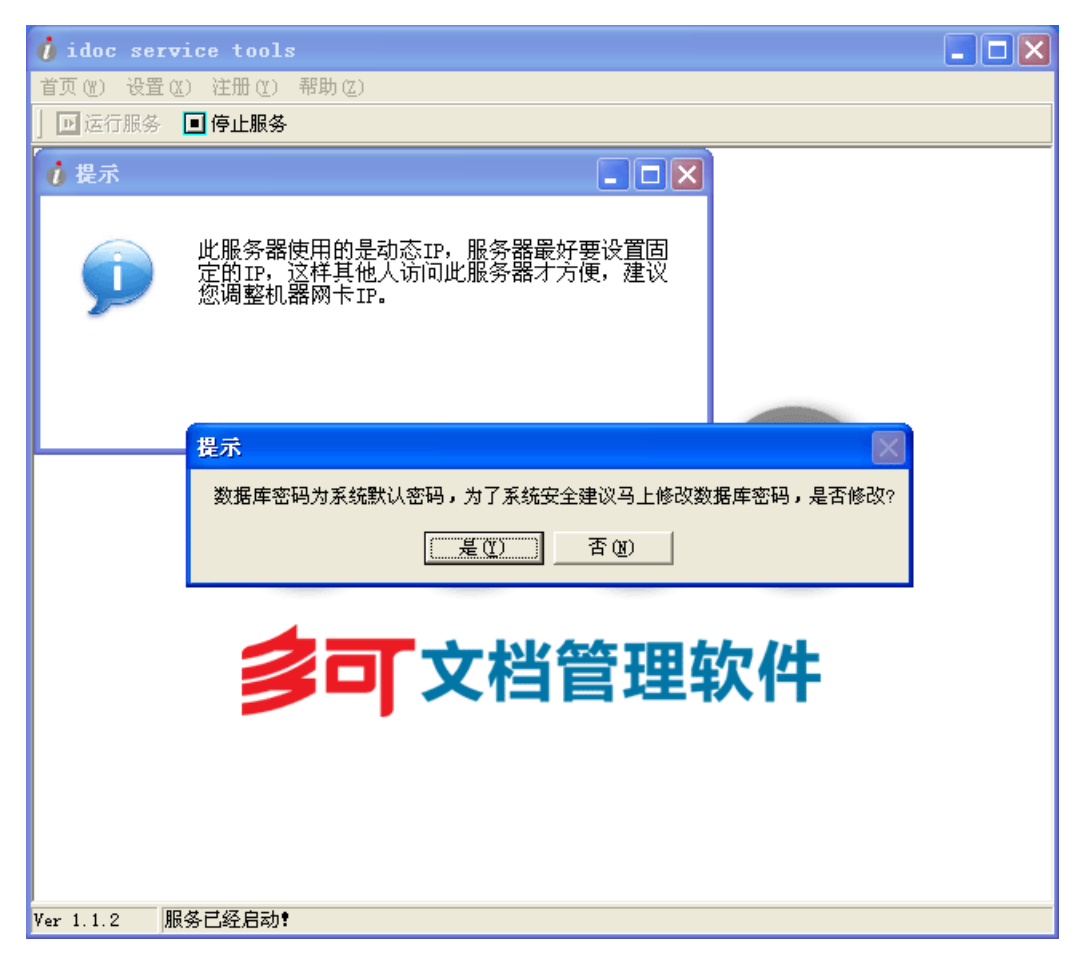

点击"是"修改数据库密码,点击"否"进入文档管理首页!如果您的机器是动态 IP 系统 就会给出提示,如果希望其他人能访问服务器,请将 IP 设置成固定的!

具 (系统安装完成以后请至少运行一次系统管理工具):

选择 "是" 打开多可系统管理工具 (idoc service tools), 您也可以通过双击桌面上的 "idoc 文档系统管理工具"或者安装目录下的 binn 子目录下的 "Mangr.exe"来打开系统管理工